# E06SHケータイアップデートの操作手順について

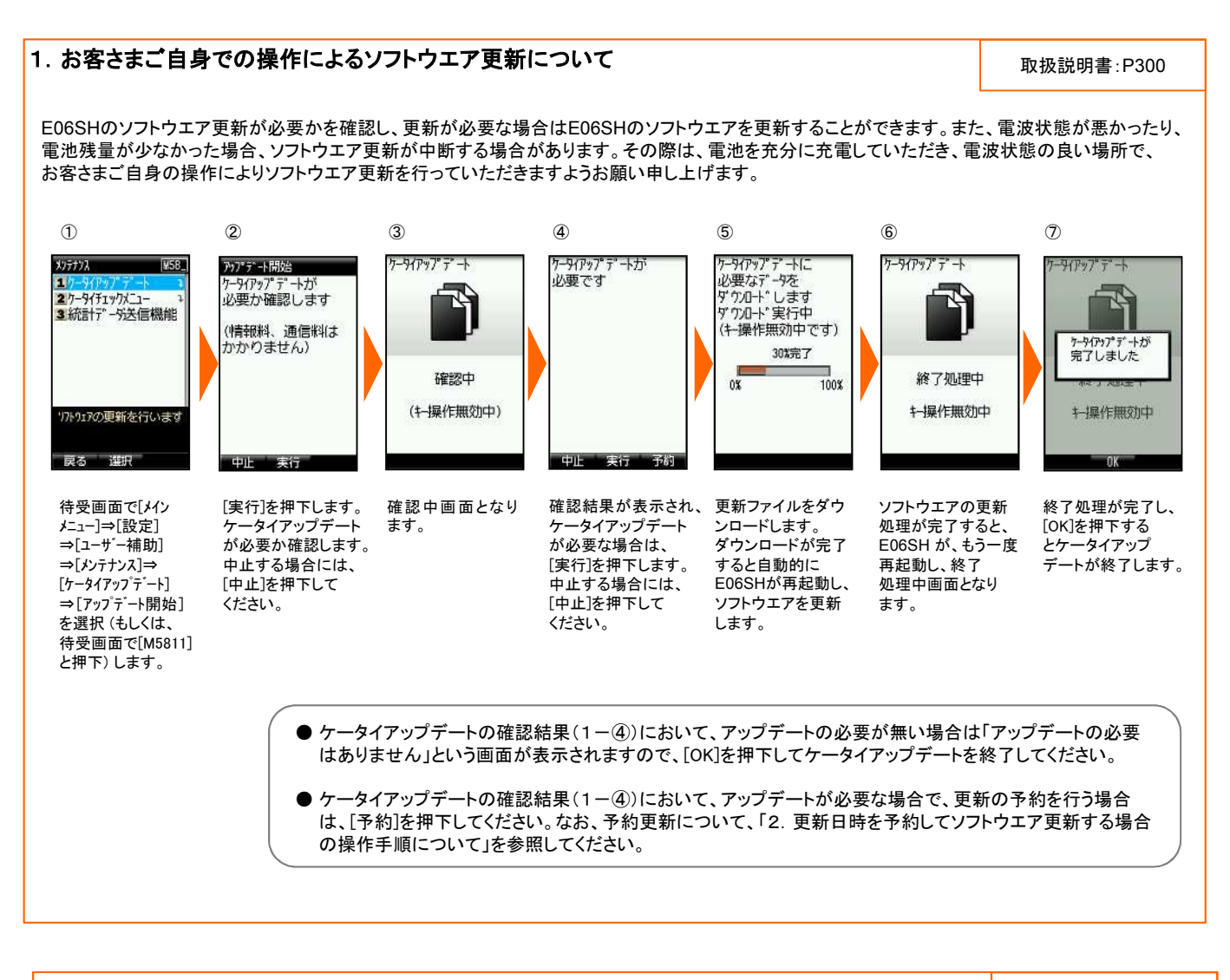

#### 2. 更新日時を予約してソフトウエア更新する場合の操作手順について

取扱説明書:P300

ケータイアップデートには、更新日時が指定可能な「予約機能」を具備しております。E06SHをご利用にならない夜間など、お客さまのご都合に合わせて更新していただくことが可能となっておりますので、ご活用ください。

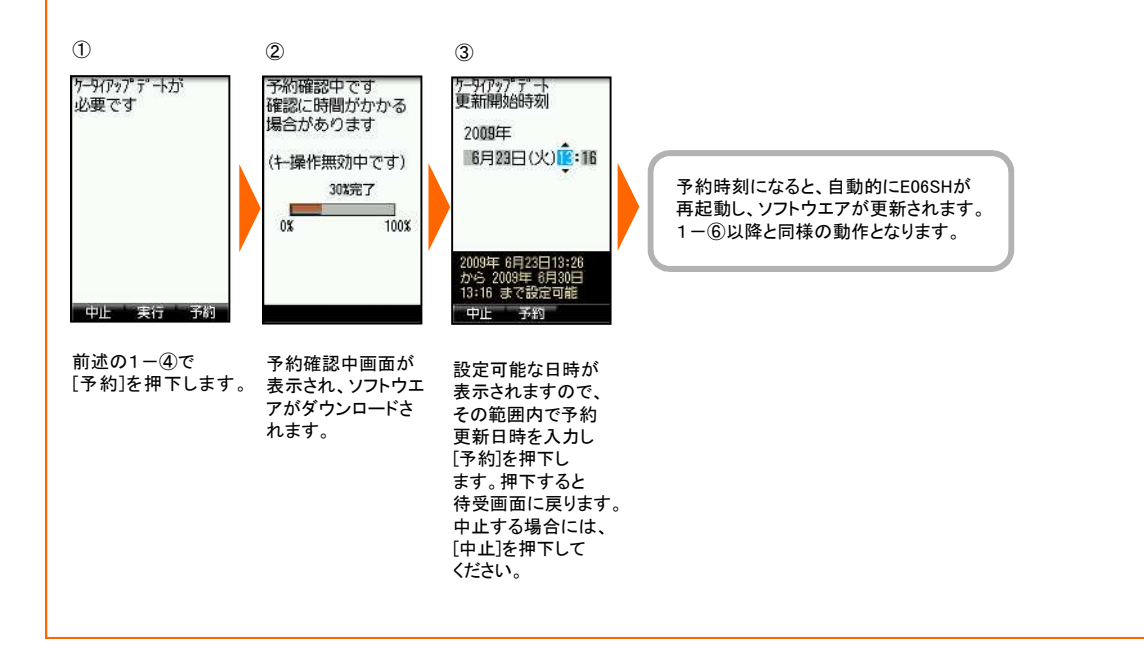

# E06SHケータイアップデートの操作手順について

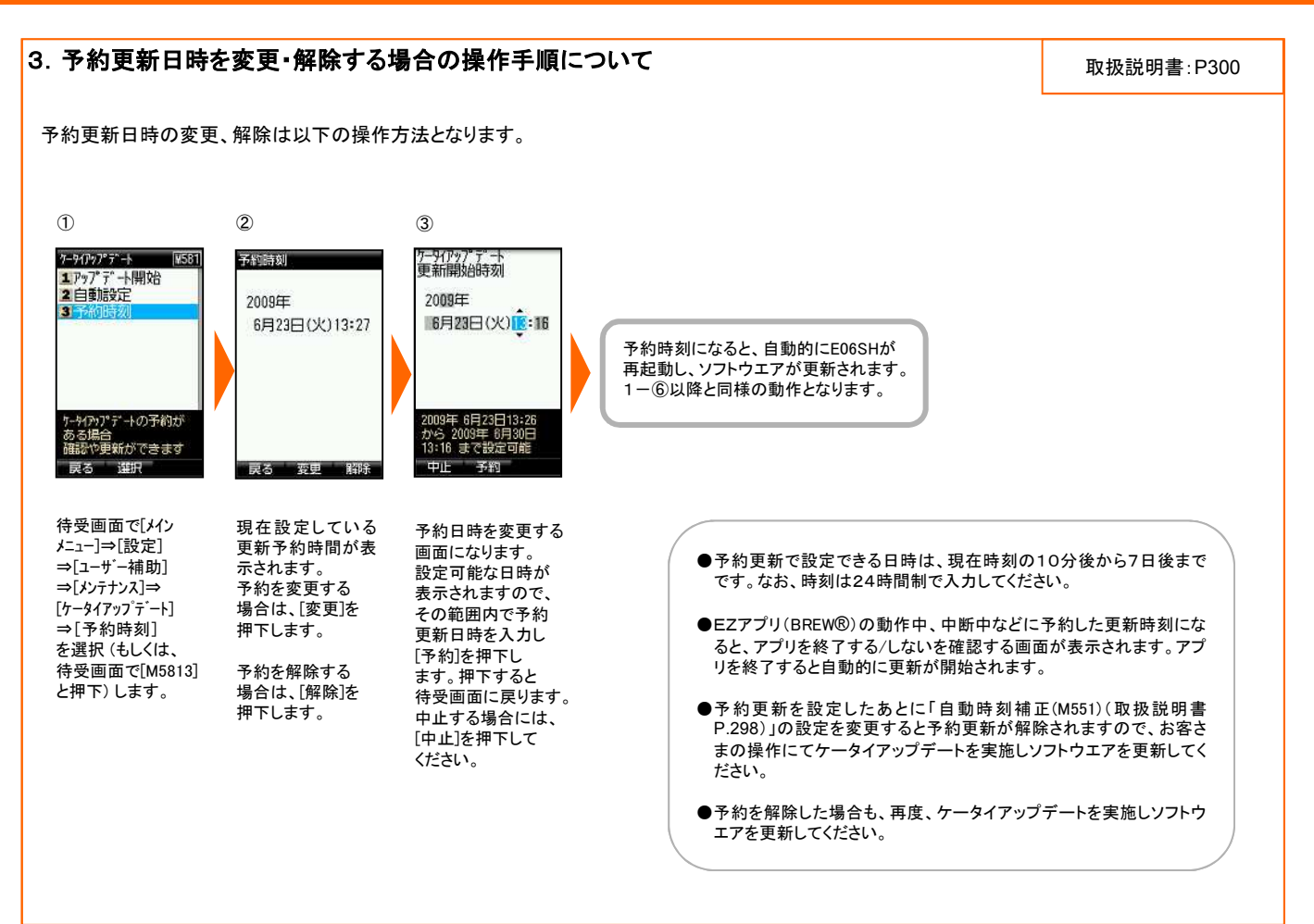

## <ケータイアップデートにおける注意事項について>

- ケータイアップデートに関わる情報料、通信料は無料です。
- 充分に電池を充電してから実施いただくようお願い致します。電池残量が少ない場合や、更新途中で電池残量が不足すると、ケータイアップデートに失敗します。
- 電波状態を確認してから実施いただくようお願い致します。電波の受信状態が悪い場所では、ケータイアップデートに失敗することがあります。
- ソフトウエアを更新しても、au携帯電話に登録された各種データ(アドレス帳、Eメール、Cメール、フォト、楽曲データ、EZアプリ(BREW®) など)や設定情報は変更されません。ただし、お客さまのau携帯電話の状態(故障・破損・水濡れなど)によってはデータの保護ができ ない場合もございますので、あらかじめご了承いただきますようお願い致します。
- EZアプリ(BREW®)中断中などは、ケータイアップデートをご利用できません。EZアプリ(BREW®)などを終了してケータイアップデートを実施してください。
- ソフトウエアが更新されたあとで、自動的に次の更新用ソフトウエアのダウンロードが開始される場合があります(連続更新)。
- ケータイアップデートに失敗したときや中止された場合は、再度「アップデート開始(M581)」によりケータイアップデートを実行し直して ください。
- ●「エリア設定(取扱説明書P104)」を「日本」以外に設定している場合には、ケータイアップデートをご利用できません。「日本」に設定後、 ケータイアップデートを実施してください。

### <ケータイアップデート実行中は、以下のことは行わないでください>

- ソフトウェア更新中は、移動しないでください。更新途中で電波の受信状態が悪くなると、ケータイアップデートに失敗することがあります。
- ソフトウエア更新中は、電池パックを外さないでください。更新途中で電池パックを外すとケータイアップデートに失敗することがあります。

## <ケータイアップデート実行中にできない操作について>

- ソフトウエア更新中はau携帯電話の操作および電話の発信・着信ができません。
- 110番(警察)、118番(海上保安本部)、119番(消防・救急)へ電話をかけることもできません。また、アラームなどの機能も動作しません。

#### くケータイアップデートが実行できない場合などについて>

● ケータイアップデートが実行できない場合や、ソフトウエア更新の失敗などにより、au携帯電話が使用できなくなった場合は、auショップや PiPit(一部店舗を除く)へお持ちください。

## <本件に関するお問い合わせ先>

auお客さまセンター

| au携帯電話からは | 局番なしの157(通話料無料)   |
|-----------|-------------------|
| 一般電話からは   | 0077-7-111(通話料無料) |
| 受付時間      | 9:00~20:00        |